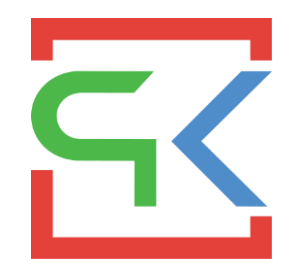

# Программный комплекс «Ресурсная карта Web»

## Руководство администратора

Версия 1.2 от 14.12.2024

# Оглавление

| 1. | Введение                  | 3 |
|----|---------------------------|---|
| 2. | Пользователи              | 3 |
| 3. | Замещения                 | 5 |
| 4. | Статьи пользователя       | 6 |
| 5. | Объекты пользователя      | 6 |
| 6. | Разрешенные периоды       | 7 |
| 7. | Важные моменты и тонкости | 7 |

#### 1. Введение

Данное руководство исходит из того, что вы уже умеете пользоваться программным комплексом, и не будет останавливаться еще раз на каких-то деталях. В противном случае рекомендуется ознакомиться с разделом «Работа с программным комплексом» руководства пользователя.

Также стоит отметить что в системе используется доменная идентификация. Программный комплекс работает как с Windows, так и Linux операционными системами.

Существует 3 основные базы данных программного комплекса:

- Customs основная база данных.
- CustomsFiles база данных для хранения файлов (файлы материалов эскизы, чертежи, паспорта изделий и т.д.)
- CustomsMain база данных пользователей, а также общих справочников (вроде справочника «окпд»).

Баз вроде Customs может быть не одна. Именно поэтому существует база CustomsMain с общими справочниками для разных баз типа Customs. Чтобы пользователи не дублировались и не приходилось их создавать несколько раз – все они хранятся в одном справочнике в одной единой базе.

#### 2. Пользователи

Справочник пользователей предназначен для ведения перечня пользователей программного комплекса и предоставлении им различных доступов в систему.

|                    |                                |               |                           |                 | <b>Q</b> Искать. |              | +       | φ.      | ≡, | $\checkmark$ | G |
|--------------------|--------------------------------|---------------|---------------------------|-----------------|------------------|--------------|---------|---------|----|--------------|---|
| Доменное имя       | ФИО ↑                          | Табельный ном | Должность                 | E-mail          |                  | Подр-ление   | Ŧ       |         |    |              |   |
| dgk\abaklin_vs     | Абаклин Вадим Сергеевич        | 44501581      | Заместитель начальника це | abaklin-vs@dgk. | .ru              | СП "Примор   | ские те | еплов   |    | 1            | • |
| dgk\abdulaev_yn    | Абдулаев Юрий Никифорович      | 35100198      | Начальник цеха            | abdulaev-yn@dg  | gk.ru            | СП "ТЭЦ в г. | Совет   | ская Г. |    | 1            | • |
| dgk\abirkina_is    | Абиркина Ирина Сергеевна       | 30501065      | Ведущий инженер           | abirkina-is@dgk | ru               | СП "Бироби,  | цжанск  | кая ТЭ. |    | 1            | • |
| dgk\abolvec_en     | Абольвец Елена Нуриковна       | 10263009      | Ведущий специалист        | abolvec-en@dgk  | k.ru             | Исполнител   | ьный а  | аппар   |    | 1            | • |
| dgk\abramovec_vm   | Абрамовец Владислав Михайлович | 10142025      | Заместитель начальника уп | abramovec-vm@   | pdgk.ru          | Исполнител   | ьный а  | аппар   |    | 1            | • |
| dgk\avvocman_nn    | Аввоцман Николай Николаевич    | 27101414      | Заместитель начальника це | avvocman-nn@d   | dgk.ru           | СП "Хабаров  | зская Т | гэц-з"  |    | 1            | • |
| dgk\avtomatovna_ia | Автоматовна Ирина Алексеевна   | 44100929      | Начальник лаборатории     | avtomatovna-IA( | @dgk.ru          | СП "Примор   | ские те | еплов   |    | 1            | • |

Большинство параметров пользователя являются справочными. Самым важным является «Доменное имя» - оно должно быть уникальным и именно по нему определяется кто именно заходит в систему.

Для работы с пользователями используйте панель инструментов. Здесь можно и добавить пользователя, и отобразить архивных, и вызвать групповые операции для массового изменения значений, и скрыть/отобразить скрытые столбцы. Большинство этих возможностей описаны в руководстве пользователя.

Добавление нового пользователя происходит через нажатие кнопки **+**. Редактирование происходит через групповые операции или кнопку */*.

При добавлении по доменному имени определяется наличие этого пользователя в базе данных «CustomsMain», и при его отсутствии - добавляется с указанным доменным именем, фио, табельным

номером и прочими индивидуальными характеристиками. Если же такой пользователь есть, то просто определяется его идентификатор. Далее уже в текущей базе данные (в нашем случае «Customs») снова определяется наличие данного пользователя. Если он есть, то система запрещает его добавление. Если нет – то уже создается запись с настройками доступов для текущего пользователя.

Некоторые из характеристик пользователя (табельный номер, подразделение, структура, должность и т.д.) могут вестись и обновляться в автоматическом режиме из сторонних систем, например, 1С.

| Карточка                        |                              |                           |           |          |  |  |  |  |
|---------------------------------|------------------------------|---------------------------|-----------|----------|--|--|--|--|
| Доменное имя: *                 | ФИО: *                       |                           |           |          |  |  |  |  |
| dgk\abdulaev_yn                 | Абдулаев Юрий Никифорович    |                           |           |          |  |  |  |  |
| детали доступ справо            | ОЧНИКИ ПРОЧЕЕ                |                           |           |          |  |  |  |  |
| Табельный номер:                | E-mail:                      | Должность:                |           |          |  |  |  |  |
| 35100198                        | abdulaev-yn@dgk.ru           | Начальник цеха            |           |          |  |  |  |  |
| Подр-ление:                     |                              | Структура: *              |           |          |  |  |  |  |
| СП "ТЭЦ в г. Советская Гавань"  |                              | Топливно-транспортный цех |           | -        |  |  |  |  |
| Подр-ление (полное):            |                              |                           |           |          |  |  |  |  |
| АО "ДГК"\СП "ТЭЦ в г. Советская | ∣Гавань®∖Топливно-транспортн | ый цех                    |           |          |  |  |  |  |
|                                 |                              |                           |           |          |  |  |  |  |
|                                 |                              |                           |           |          |  |  |  |  |
|                                 |                              |                           | СОХРАНИТЬ | отменить |  |  |  |  |
|                                 |                              |                           |           |          |  |  |  |  |

Все параметры пользователя в карточке разделены на несколько разделов:

- Основные детали основные характеристики пользователя, вроде его табельного номера, должности, подразделения и т.д.
- Основные доступы доступы к основным модулям системы, вроде администрирования, заявкам, лимитам, гкпз и тд. Доступы как правило представляют собой выбор одного из следующих вариантов: Чтение, Запись, Нет.

| -                  |   | •              | - |              |   |          |   |
|--------------------|---|----------------|---|--------------|---|----------|---|
| Администрирование: |   | Реестр заявок: |   | Реестр смет: |   | Заявки:  |   |
| • Нет              | * | • Чтение       | - | • Запись     | - | • Чтение | * |
|                    |   |                |   |              |   |          |   |
| Цены:              |   | Лимиты:        |   | Сметы:       |   | ГКПЗ:    |   |
| • Чтение           | * | • Чтение       | * | • Нет        | - | • Нет    | * |
| ГКПЗ скл. остатки: |   |                |   |              |   |          |   |
| • Нет              | * |                |   |              |   |          |   |

• Справочники – доступы к основным справочникам системы, вроде материалов, статей, подразделений и т.д. Все справочники находятся в отдельном одноименном разделе.

| Группы ТМЦ:  |   | ТМЦ:     |   | Статьи:  |   | Объекты:   |   |
|--------------|---|----------|---|----------|---|------------|---|
| • Чтение     | * | • Чтение | - | • Чтение | * | • Чтение   | * |
| Ед. изм.:    |   | Регионы: |   | Услуги:  |   | Лоты ГКПЗ: |   |
| • Чтение     | - | • Нет    | * | • Запись | * | • Нет      | * |
| Мероприятия: |   |          |   |          |   |            |   |
| • Чтение     | - |          |   |          |   |            |   |

- Прочее дополнительные настройки пользователя:
  - Администратор данный пользователь является администратором. И, например, ему доступна возможность заходить под другим пользователем, или видеть / редактировать все отчете в конструкторе отчетов.
  - Действующий помечаем активный ли данный пользователь или ему можно отключить доступ к системе.
  - Все статьи помечаем может ли пользователь видеть данные по всем статьям или строго из числа разрешённых («Статьи пользователя»).
  - Все объекты помечаем может ли пользователь видеть данные по всем объектам или строго из числа разрешённых («Объекты пользователя»).
  - Постоянная структура многие параметры пользователя обновляются (могут обновляться) из сторонних систем (1С), например, «Структура» (это структурное подразделение пользователя). Параметр «Постоянная структура» позволяет отключить автоматическое обновление параметра «Структура» и вести его вручную.

| Администратор:        |   | Все статьи: |   | Все объекты: |   | Действующий: |   |
|-----------------------|---|-------------|---|--------------|---|--------------|---|
| • Нет                 | * | • Нет       | * | • Нет        | - | • Да         | * |
| Постоянная структура: |   |             |   |              |   |              |   |
| • Нет                 | * |             |   |              |   |              |   |

При изменении настроек пользователя, например, его доступов куда-либо – эти изменения могут отразиться в приложении только через пять минут. Именно такой интервал задан для проверки обновлений настроек.

#### 3. Замещения

Механизм замещений предназначен для определения списка пользователей, которые имеют возможность видеть и работать с данными определённого автора. Например, работать с твоими заявками.

Все управление происходит через панель инструментов. Здесь вы можете выбрать пользователя, которому нужно назначить замещения.

| Укажите пользователя                                                    |  |  |  |  |  |
|-------------------------------------------------------------------------|--|--|--|--|--|
|                                                                         |  |  |  |  |  |
| <b>Q</b> Поиск                                                          |  |  |  |  |  |
| СП "Приморские тепловые сети"<br>Абаклин Вадим Сергеевич                |  |  |  |  |  |
| СП <sup>*</sup> ТЭЦ в г. Советская Гавань"<br>Абдулаев Юрий Никифорович |  |  |  |  |  |
| СП "Биробиджанская ТЭЦ"<br>Абиркина Ирина Сергеевна                     |  |  |  |  |  |

После выбора требуемого пользователя вы можете увидеть список тех, кого он может замещать. По молчанию каждый пользователь обязательно должен замещать сам себя.

| Абиркина Ирина Сергеевна | - | Q. Искать                                          | - | ł | Î | Φ |
|--------------------------|---|----------------------------------------------------|---|---|---|---|
| Кто замещает             |   | Кого замещает ↑                                    |   |   |   |   |
| Абиркина Ирина Сергеевна |   | Абиркина Ирина Сергеевна (СП "Биробиджанская ТЭЦ") |   |   |   | i |
|                          |   |                                                    |   |   |   |   |

С помощью кнопки удалить, вы можете удалить либо конкретную запись 🛑, либо все записи (все замещения) выбранного пользователя 🔳 (кроме него самого). С помощью кнопки добавить +, вы можете выбрать для добавления нужных пользователей из появившегося списка.

## 4. Статьи пользователя

Данный механизм позволяет ограничить пользователю видимость данных, через конкретизацию доступных статей. Например, можно ограничить видимость заявок только заявками нескольких статей.

| Аст        | стакеев Сергей Алексеевич                 | • | <b>Q</b> Искать | + i | ¢ T |
|------------|-------------------------------------------|---|-----------------|-----|-----|
| Наим       | именование ↑                              |   |                 |     |     |
| ~ <i>p</i> | дгк                                       |   |                 |     | Î   |
| >          | > ИТИС                                    |   |                 |     | •   |
| ~          | <ul> <li>Смежные подразделения</li> </ul> |   |                 |     | Î   |
|            | > Давальческие материалы на ремонт        |   |                 |     | i i |
|            | > Материалы ГО                            |   |                 |     | Î   |
|            | > Материалы на ремонт хозспособом         |   |                 |     | Î   |
|            | > Прочие материалы на эксплуатацию        |   |                 |     | i.  |
|            | > Прочие ТМЦ до 100 тыс.руб.              |   |                 |     | •   |
|            |                                           |   |                 |     |     |

Для добавления статей, необходимо выбрать пользователя, которому вы будете привязывать данные. После чего вы увидите список доступных ему статей. С помощью кнопки добавить +, вы можете выбрать для добавления нужные статьи из появившегося списка. Кнопка удалить позволит удалить либо конкретную запись , либо все записи (все статьи) выбранного пользователя . Поскольку данные представлены иерархически, то при удалении определенной записи вы удаляете и все что вложено в нее.

Данная настройка не применяется если в администрировании пользователю установлена видимость всех статей.

### 5. Объекты пользователя

Данный механизм позволяет ограничить пользователю видимость данных, через конкретизацию доступных объектов. Например, можно ограничить видимость заявок только заявками нескольких объектов.

| Астанеева Варвара Дмитриевна | • | <b>Q</b> Искать | + | Î | Φ |
|------------------------------|---|-----------------|---|---|---|
| Наименование ↑               |   |                 |   |   |   |
| сгтэц                        |   |                 |   | 1 | I |
| хтэц-з                       |   |                 |   | 1 | I |
|                              |   |                 |   |   |   |

Для добавления объектов, необходимо выбрать пользователя, которому вы будете привязывать данные. После чего вы увидите список доступных ему объектов. С помощью кнопки добавить +, вы можете выбрать для добавления нужные объекты из появившегося списка. Кнопка удалить позволит удалить либо конкретную запись , либо все записи (все объекты) выбранного пользователя . Поскольку данные представлены иерархически, то при удалении определенной записи вы удаляете и все что вложено в нее.

Данная настройка не применяется если в администрировании пользователю установлена видимость всех объектов.

# 6. Разрешенные периоды

Механизм позволяет задать перечень периодов, когда будет доступно выполнять различные действия. Например, создавать заявки.

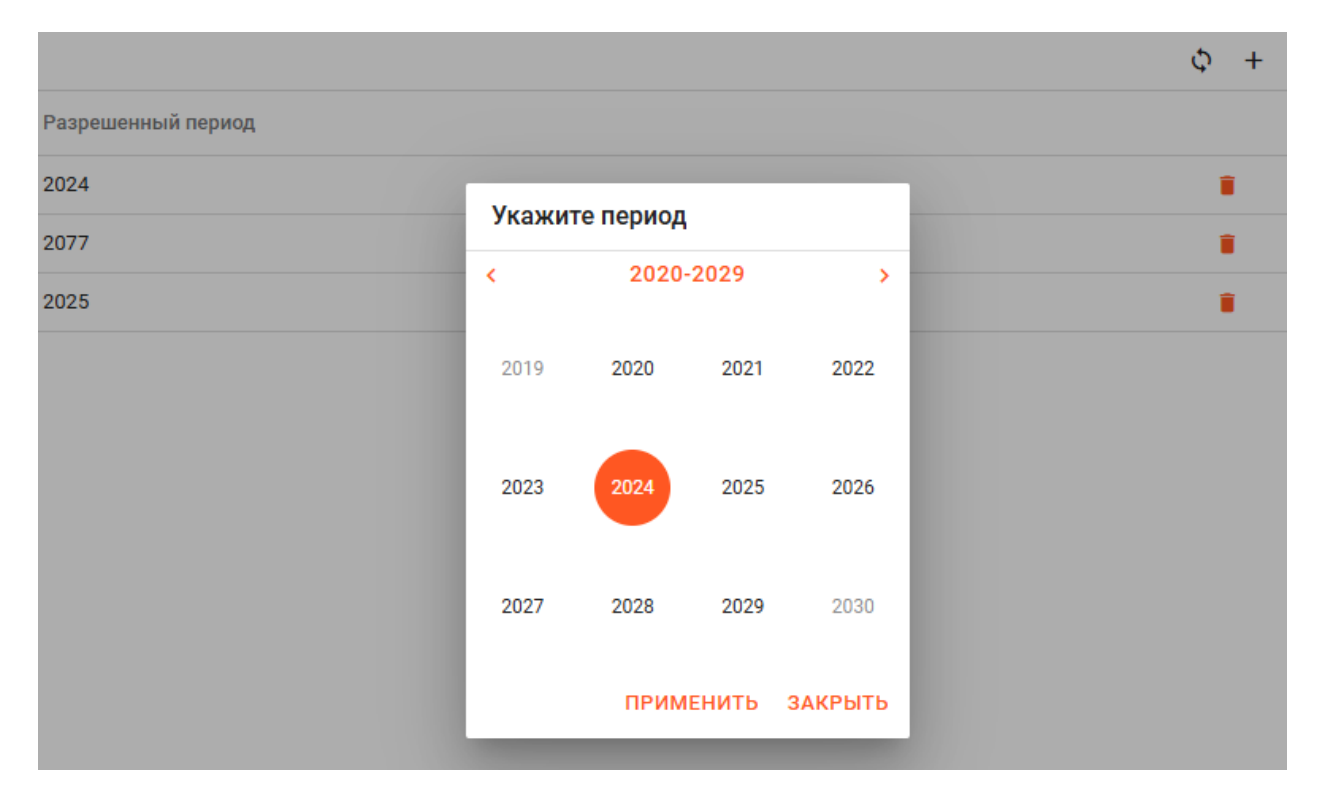

## 7. Важные моменты и тонкости

У пользователей с правами администратора доступна возможность заходить в систему под другими пользователями. Для этого на панели инструментов, рядом с текущим пользователем, имеется кнопка смены пользователя . Для обычных пользователей она не активна.

При ее нажатии появится окно со списком пользователей, где вам необходимо лишь выбрать нужного.

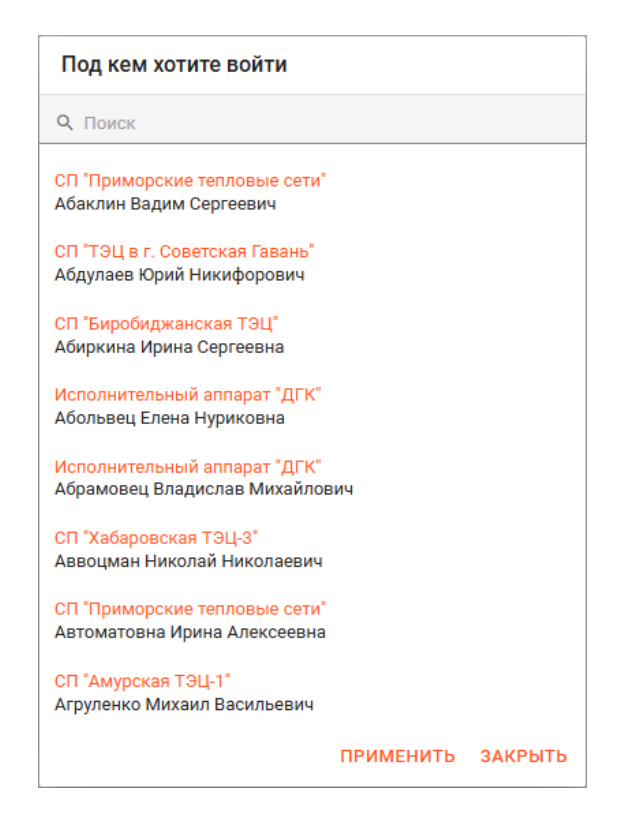

После выбора у вас появятся все те же пункты меню, настройки и возможности, что и у выбранного пользователя. Кроме признака администратора. У вас останется ряд администраторских привилегии, например, возможность дальше поменять пользователя.